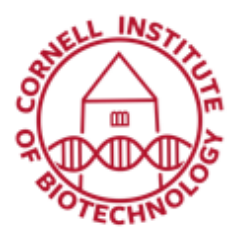

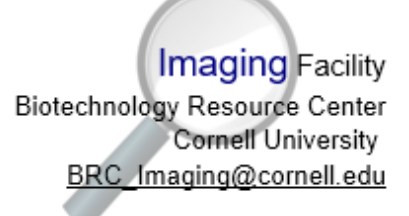

## Bioluminescence Kinetic Series (IVIS Spectrum)

## 2D Image Sequence Acquisition

For quantitative imaging, the photon flux will be dependent on the time after luciferin injection. Thus, it is recommended that you acquire a **kinetic image series** and use the image with maximal radiance values for analysis (usually occurs ~ 10 min post-injection).

## Manual Setup

- 1. Confirm that the IVIS Spectrum is initialized and the CCD temperature is locked.
- 2. Have available D-luciferin stock solution at 15 mg/ml in sterile PBS.
- 3. Setup kinetic series by selecting Sequence Setup.

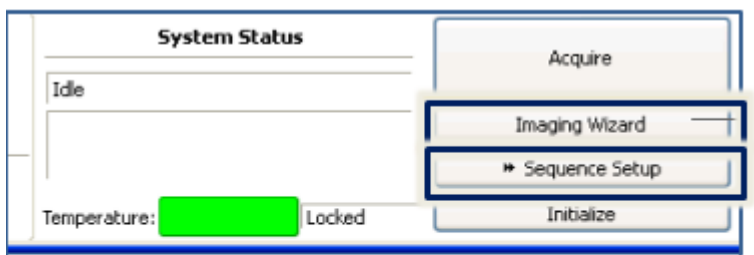

Tools in control panel for acquiring a kinetic series: Imaging Wizard provides a step-by-step to create optimal sequences for bioluminescent imaging. The Sequence Setup option allows the user to manually set up image sequence parameters.

- 4. A sequence editor appears.
- 5. Choose a subject and probe from the drop-down list.
- 6. Specify image settings for the first image in the sequence.
- 7. Click Add button.
- 8. Repeat steps 5 and 6 until you have around 10 images, while adjusting parameters as needed.
- 9. Set a time delay between each acquisition: enter a time (minutes) in the Delay box in the sequence table. 2-minute intervals is a good start.
- 10. After setting up your series, induce mouse (or mice). Weigh each mouse and inject IP with 150 mg/kg D-luciferin (10 μl stock solution/g mouse)
- 11. Turn on imaging flow and transfer mouse to imaging chamber. If imaging multiple mice, put baffles in between.
- 12. Acquire Sequence.
- 13. Save images if autosave was not previously enabled.

| Mode | Exposure | Binning | FStop | Excitation | Emission | Structure | FOV | Height | Flux | orescent Probes | Bacteria                                                              |
|------|----------|---------|-------|------------|----------|-----------|-----|--------|------|-----------------|-----------------------------------------------------------------------|
| 122  | Auto     | Pledium | 1     | Block.     | 560      | Vec       | с   | 1.50   | Und  | elect Probes    | CBGreen                                                               |
| 1    | Auto     | Medium  | 1     | Block.     | 580      | No        | C.  | 1.50   |      | CBRed           | CBRed                                                                 |
| 1    | Auto     | Pedium  | 1     | Block.     | 600      | No        | c   | 1.50   |      |                 | <ul> <li>Picelly</li> <li>bRenillo</li> <li>Tritium Bead S</li> </ul> |
|      | Auto     | Pedum   | 1     | Block.     | 620      | No        | ç   | 1.50   |      |                 |                                                                       |
| 1    | Auto     | Hedium  | 1     | Block.     | 640      | No        | C . | 1.50   |      |                 | XPM-24.ED                                                             |
|      |          |         |       |            |          |           |     |        |      |                 | 2n5                                                                   |

The Sequence Editor is used to manually setup/add/edit parameters settings for an image sequence, including choosing a subject and probe from drop down lists. The Add and Delay buttons are highlighted.

## Setup via Imaging Wizard

- 1. Have available D-luciferin stock solution at 15 mg/ml in sterile PBS.
- 2. Setup kinetic series by selecting Imaging Wizard in the control panel.
- 3. Click Bioluminescence in the Imaging Wizard tool, then, click *Next*.
- 4. Choose the type of image sequence to acquire. Open Filter is the default option.
  - Open Filter: Acquires a luminescent image at maximum sensitivity
  - Spectral Unmixing: Acquires an image sequence for analysis using the Spectral Unmixing tools to analyze images when more than one reporter is used in the same animal (or plant) model.
  - DLIT: for 3D image reconstruction
- Step through the rest of the wizard. Each page of the wizard guides you with step-by-step instructions and descriptions.
- 6. When you finish the wizard, it sets up the sequence to acquire in the Sequence editor.
- After setting up your series, induce mouse (or mice). Weigh each mouse and inject IP with 150 mg/kg D-luciferin (10 μl stock solution/g mouse)

|                     | - Imaging Mode                                                          |
|---------------------|-------------------------------------------------------------------------|
|                     | Bioluminescence Imaging                                                 |
| 371<br>Kuninescence | Select this option for imaging bioluminescent or                        |
|                     | chemiuminescent reporters, such as frefly luciferase,                   |
| ्रम्                | cick beetle lucferase, renila, or bacterial lucferase.                  |
| Noresterike         | Puerescence Imaging                                                     |
|                     | Select this option for imaging fluorescent proteins,                    |
|                     | dyes, or nanoparticles in the wavelength range of                       |
|                     | 450-850 nm. Both epi-illumination (illumination                         |
|                     | from above) and trans-illumination (from below)<br>modes are available. |

To set up an image sequence, step through the Imaging Wizard

- 8. Turn on imaging flow and transfer mouse to imaging chamber. If imaging multiple mice, put baffles in between.
- 9. Acquire Sequence.
- 10. Save images if autosave was not previously enabled.
- 11. Take note of time post-injection where luminescence is at maximum. For subsequent imaging of similar specimens, wait this amount of time before imaging.

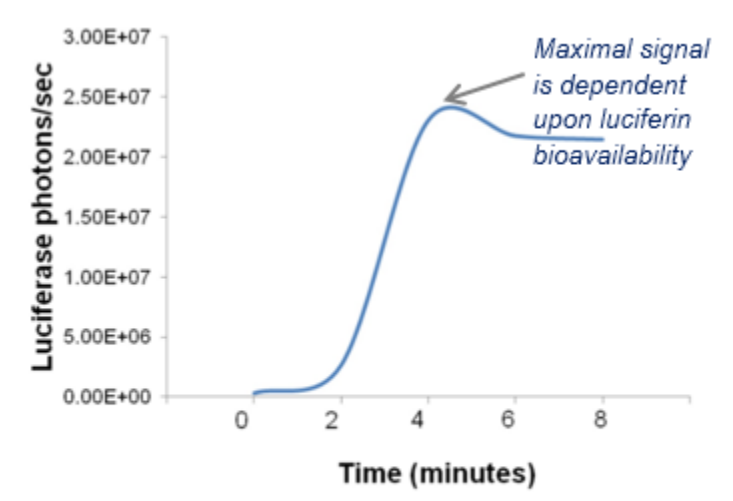

Kinetic plot shows a maximum radiance value (photons/sec) obtained at a certain time post-injection that can be used for subsequent image acquisition and analysis